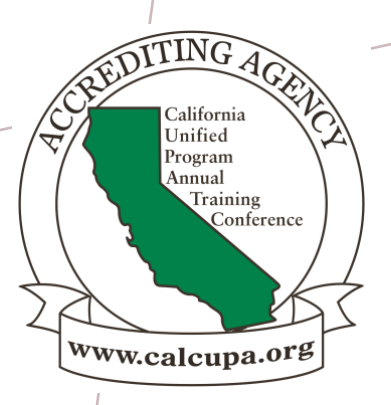

# HMBP REPORTING REQUIREMENTS IN CERS

#### TERESA QUIAOIT, ASSISTANT CHIEF MELISA CUSTER, HMS II LOS ANGELES COUNTY FIRE DEPT. M-M3 FEBRUARY 26,2024

26th California Unified Program Annual Training Conference February 26-29, 2024

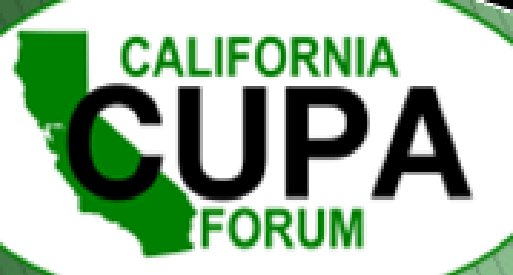

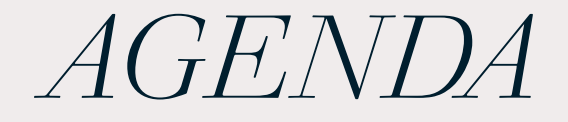

History **CERS** Elements **Annual Submittals** Updates & Changes **Business Training** Portal

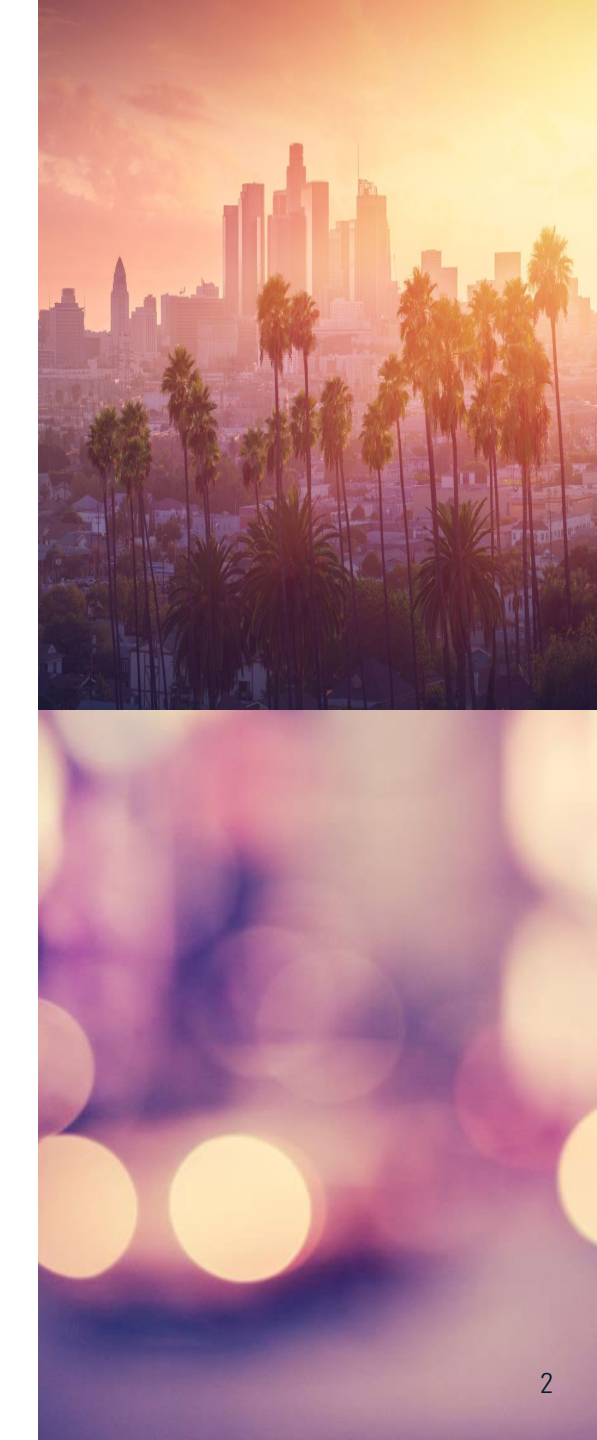

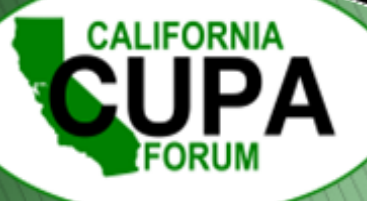

|  |  | 0 0 1<br>1 1 0 1<br>1 0 0 0 1 1 0 0 0 1 0 1 0 | 0 1<br>1 0<br>1 0<br>0 1<br>1 0<br>0 1<br>1 0<br>0 0<br>1 0<br>1 |  |  |  |  | 0 1 0<br>1 0<br>0 1 0<br>0 1 1<br>1 0<br>1 1<br>1 0<br>1 1<br>1 0<br>0 1<br>1 0<br>0 0<br>0 | 00         1           10         0           00         0           00         1           00         1           00         1           00         1           00         1           00         1           10         0           11         0           11         0           11         0           11         0           11         0           11         0           11         0           11         0           11         0           11         0           11         0           11         0           11         0           11         0           11         0           12         0           13         0           14         0           15         0           16         0           17         0           18         0           19         0           10         0           11         0 |  |  |  |  |  |  |  |
|--|--|-----------------------------------------------|------------------------------------------------------------------|--|--|--|--|---------------------------------------------------------------------------------------------|----------------------------------------------------------------------------------------------------|--|--|--|--|--|--|--|
|--|--|-----------------------------------------------|------------------------------------------------------------------|--|--|--|--|---------------------------------------------------------------------------------------------|----------------------------------------------------------------------------------------------------|--|--|--|--|--|--|--|

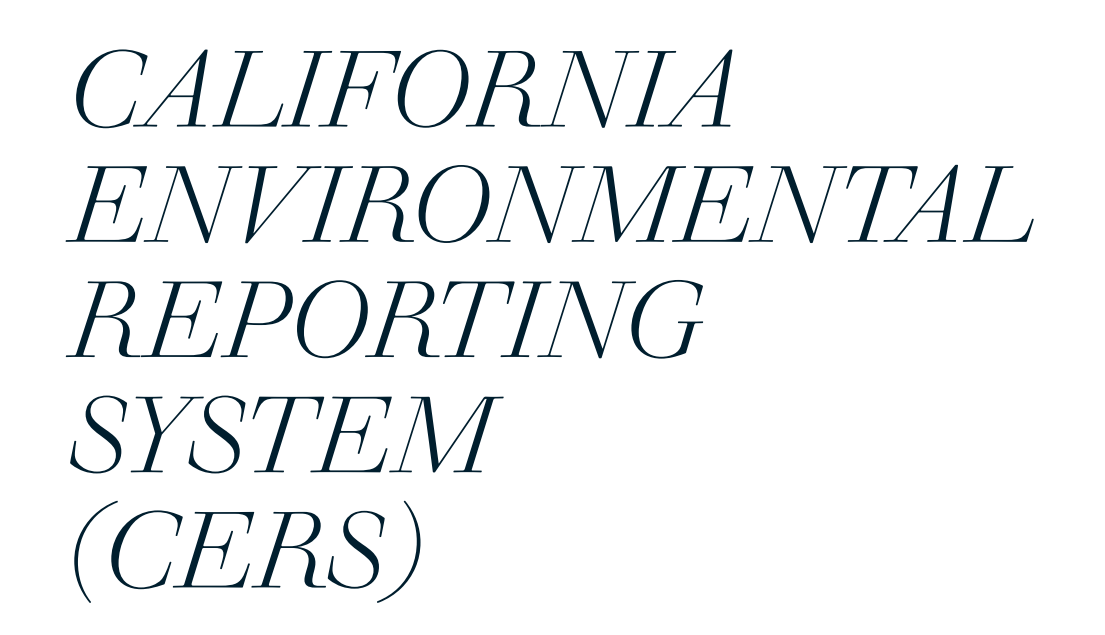

Statewide web-based system that supports the electronic exchange of required Unified Program information among businesses, local governments and the U.S. EPA.

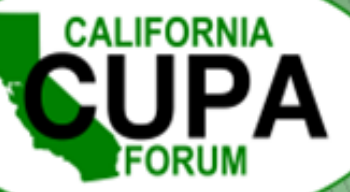

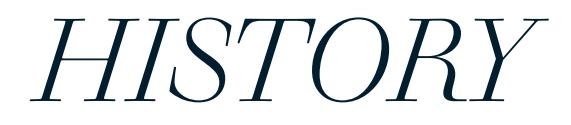

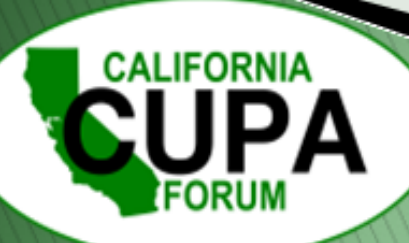

# ABOUT CERS

### SUMMARY

- AB 2286
- January 1, 2009
- Requires regulated businesses to report and submit mandatory info electronically to either the statewide California Environmental Reporting System (CERS), or to the local UPAs reporting portal.

#### **REQUIRED INFO**

- Facility Information
- Hazardous Material Business Plans
- Site Maps
- Emergency Response Plan/Contingency
- Underground Storage Tanks
- Aboveground Storage Tanks
- Hazardous Waste Generation
- Inspections
- Compliance and Enforcement Actions

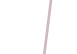

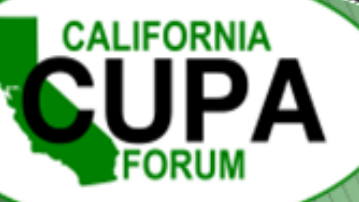

#### Business Interaction with CUPA/PA Through CERS

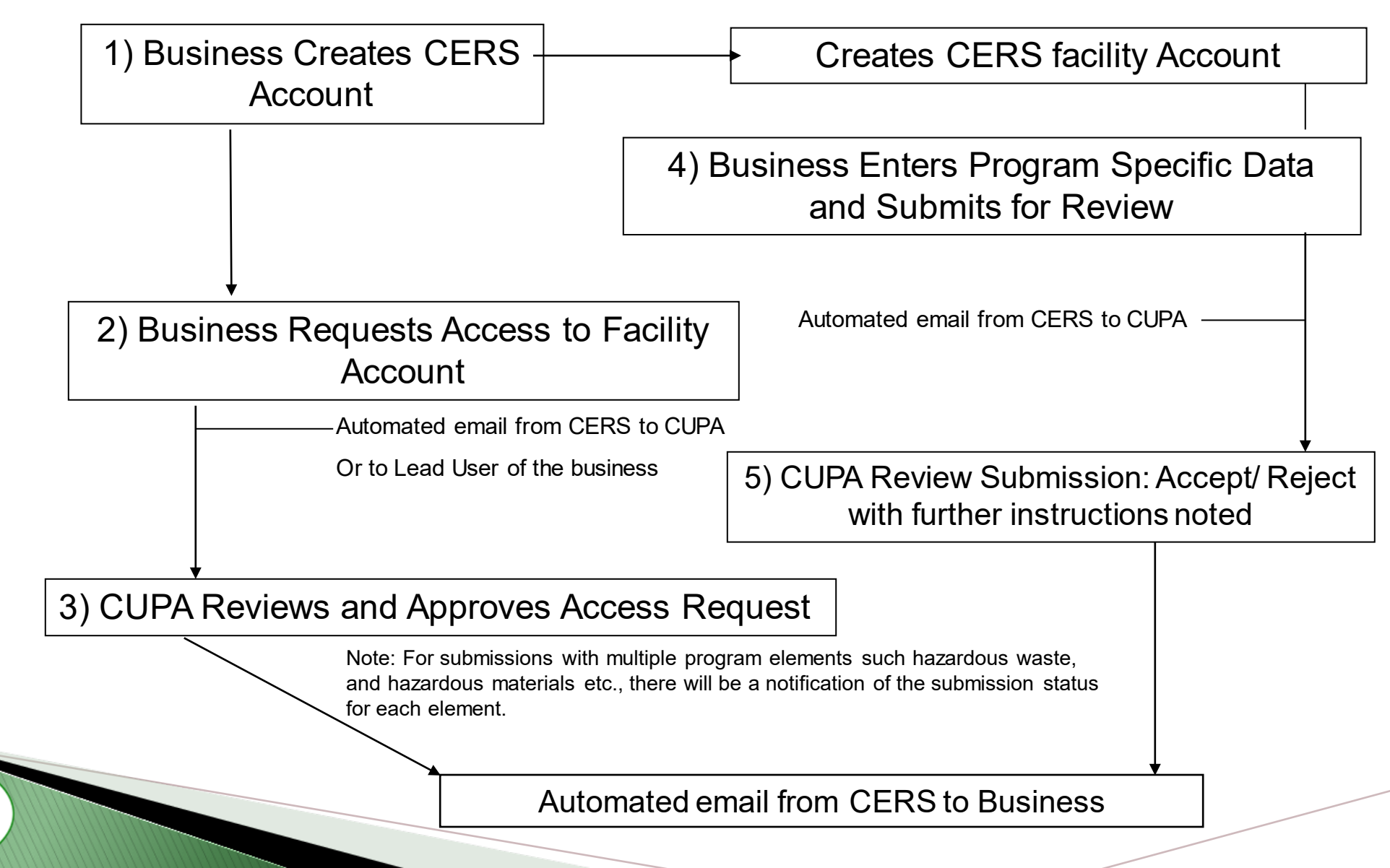

CALIFORNIA

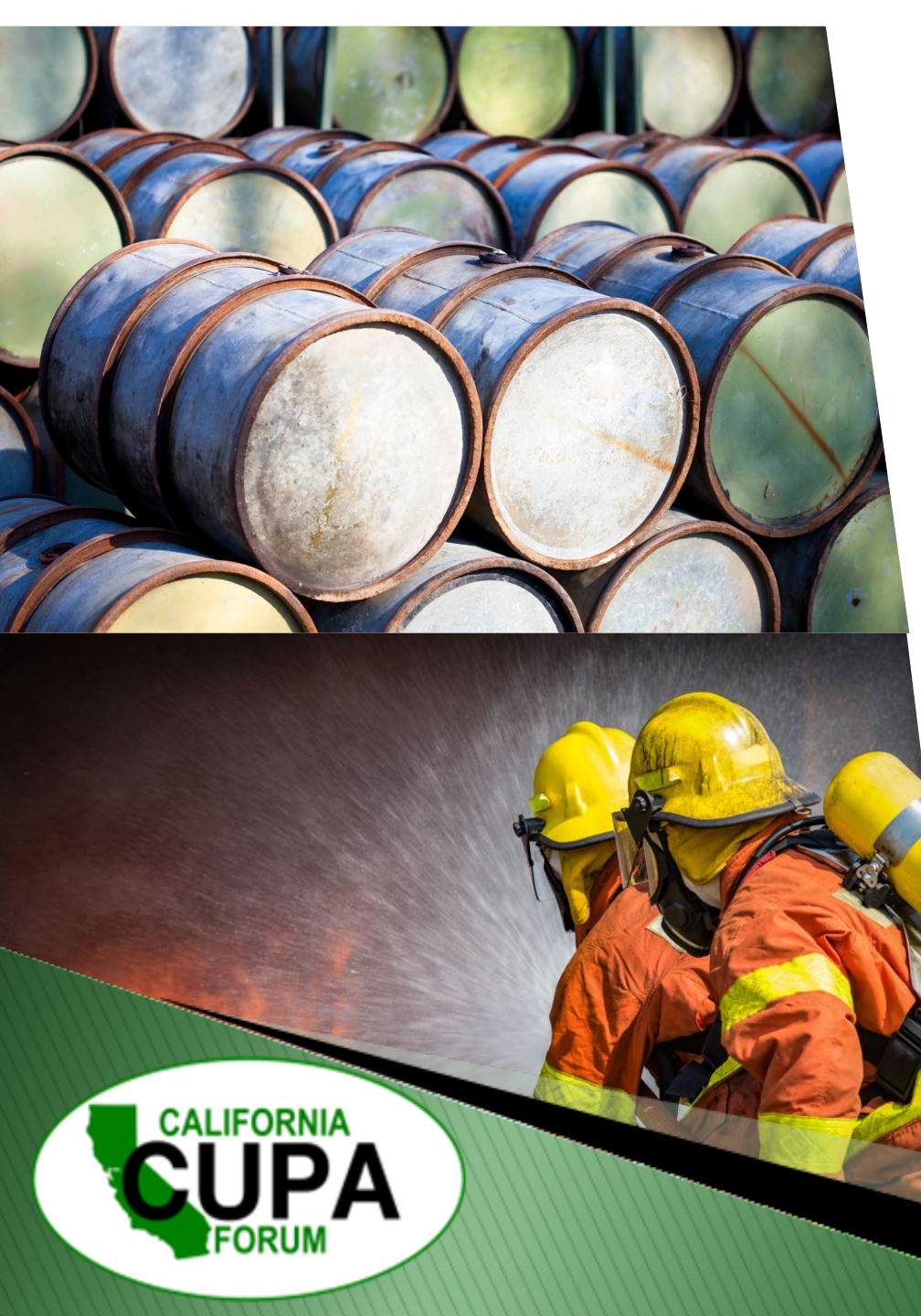

HAZARDOUS MATERIAL BUSINESS PLAN (HBMP)

A business shall establish and implement a business plan for emergency response to a release or threatened release of hazardous material.

Hazardous material business plan shall include: Facility Information, HazMat Inventory, Site Map, Emergency Response Plan, and Employee training. (n) (1) "Hazardous material" means that, because of its quantity, concentration, or physical or chemical characteristics, poses a significant present or potential hazard to human health and safety or to the environment if released into the workplace or the environment, or a material specified in an ordinance adopted pursuant to paragraph (3).

(2) Hazardous materials include all of the following:

(A) A substance or product for which the manufacturer or producer is required to prepare a material safety data sheet pursuant to the Hazardous Substances Information and Training Act (Chapter 2.5 (commencing with Section 6360) of Part 1 of Division 5 of the Labor Code) or pursuant to any applicable federal law or regulation.

(B) A substance listed as a radioactive material in Appendix B of Part 30 (commencing with Section 30.1) of Title 10 of the Code of Federal Regulations, as maintained and updated by the United States Nuclear Regulatory Commission.

(C) A substance listed pursuant to Title 49 of the Code of Federal Regulations.

(D) A substance listed in Section 339 of Title 8 of the California Code of Regulations.

(E) A material listed as an extremely hazardous waste, as defined in Section 25115, a hazardous waste, as defined in Section 25117, or a hazardous substance, as defined in Cal. Health & Saf. Code § 78075.

## CERS ELEMENTS

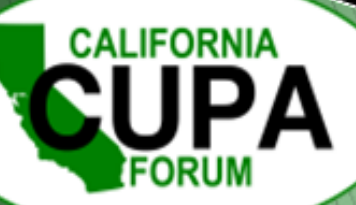

# FACILITY INFORMATION

### ALWAYS REQUIRED TO SUBMIT THIS ELEMENT

Business Activities

 $\circ$  Indicate which programs are applicable  $\circ$  Mark "yes" to open program element

Business Owner/Operator Information

Owner – sole ownership, could be Inc or LLC if applicable
 Primary Contact with 24-hour phone number
 Environmental Contact – usually first contact

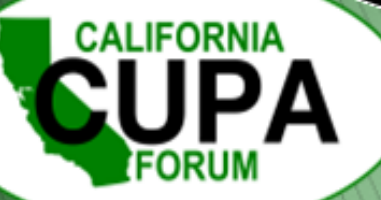

### HAZARDOUS MATERIAL INVENTORY IN 1987 STATES WERE GIVEN FLEXIBILITY TO IMPLEMENT HAZARDOUS CHEMICAL INVENTORY REPORTING REQUIREMENTS

- Chemical Name
- Extremely Hazardous Substance (EHS)
- Trade Secret
- Mixture Composition
- Physical and Health Hazards (24 Federal Hazardous Categories)
- Max Amount, Average Daily Amount, Number of Day's On-site, Storage Types, Conditions, Locations

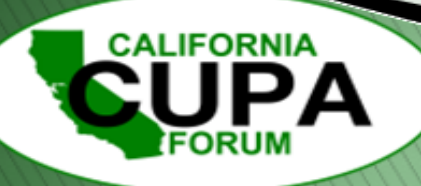

# HAZARDOUS MATERIAL INVENTORY TEMPLATE IN CERS

| Chemical Identification and Physical Properties<br>Chemical Name<br>Lubricating oils, used<br>Common Name<br>Used lubricating oils<br>Physical State<br>Hazardous Material Type ? | CERS Chemical Library ID<br>US EPA SRS ID<br>777573<br>Trade Secret                                                                                                    |                                   |                                                     |
|----------------------------------------------------------------------------------------------------|----------------------------------------------------------------------------------------------------|-----------------------------------|-----------------------------------------------------|
| CALIFORNIA<br>CONTACTORIO                                                                                                    | Chemical Hazard Classifi<br>EHS P Fire<br>OYes ONO<br>Radioactive<br>OYes ONO<br>Curies<br>Federal Hazard Categories<br>PHYSICAL: Flammable<br>PHYSICAL: Gas Under Press<br>PHYSICAL: Explosive<br>PHYSICAL: Self-heating<br>PHYSICAL: Pyrophoric | Code Hazard Classes (by priority) | DOT Hazard Class<br>State Waste Code<br>Lookup Code |

# HAZARDOUS MATERIAL INVENTORY TEMPLATE IN CERS

| Chemical Location                                                              |                      | Average Daily Amou  | unt 🤨 Maxim     | um Daily Amount 🥺     |                                |
|--------------------------------------------------------------------------------|----------------------|---------------------|-----------------|-----------------------|--------------------------------|
| Chemical Location Confidential EPCRA                                           |                      | Largest Container   | Annua           | I Waste Amount 😢      | Ocubic fee<br>Opounds<br>Otons |
| Map # (Optional) Grid # (Optiona                                               | 1)                   | Days on Site        |                 |                       |                                |
| Inventory Storage Information                                                  |                      |                     |                 |                       |                                |
| Aboveground Tank Can                                                           | Box                  | Tank Truck, Tank Wa | gon             |                       |                                |
| Tank Inside Building                                                           | Glass Bottle         | Other               |                 |                       |                                |
| Steel Drum Fiber D                                                             | rum 🗌 Plastic Bottle |                     |                 |                       |                                |
| Plastic/Non-Metallic Drum 🔲 Bag                                                | Tote Bin             |                     |                 |                       |                                |
| Storage Pressure                                                               |                      | Storage Te          | mperature       |                       |                                |
|                                                                                | ow Ambient           | OAmbier             | Above Am        | bient OBelow Ambie    | nt OCryogenic                  |
| OAmbient OAbove Ambient OBel                                                   |                      |                     |                 |                       |                                |
| OAmbient OAbove Ambient OBel                                                   |                      |                     |                 |                       |                                |
| OAmbient OAbove Ambient OBel<br>Mixture Components<br>Hazardous Component Name | CAS Numbe            | er 🛛 % by Weight 💀  | EHS             | Additional Mixture Co | mponents 🤨                     |
| OAmbient OAbove Ambient OBel<br>Mixture Components<br>Hazardous Component Name | CAS Numbe            | er 🕺 % by Weight 🕶  | EHS<br>OYes ONo | Additional Mixture Co | mponents 😨                     |

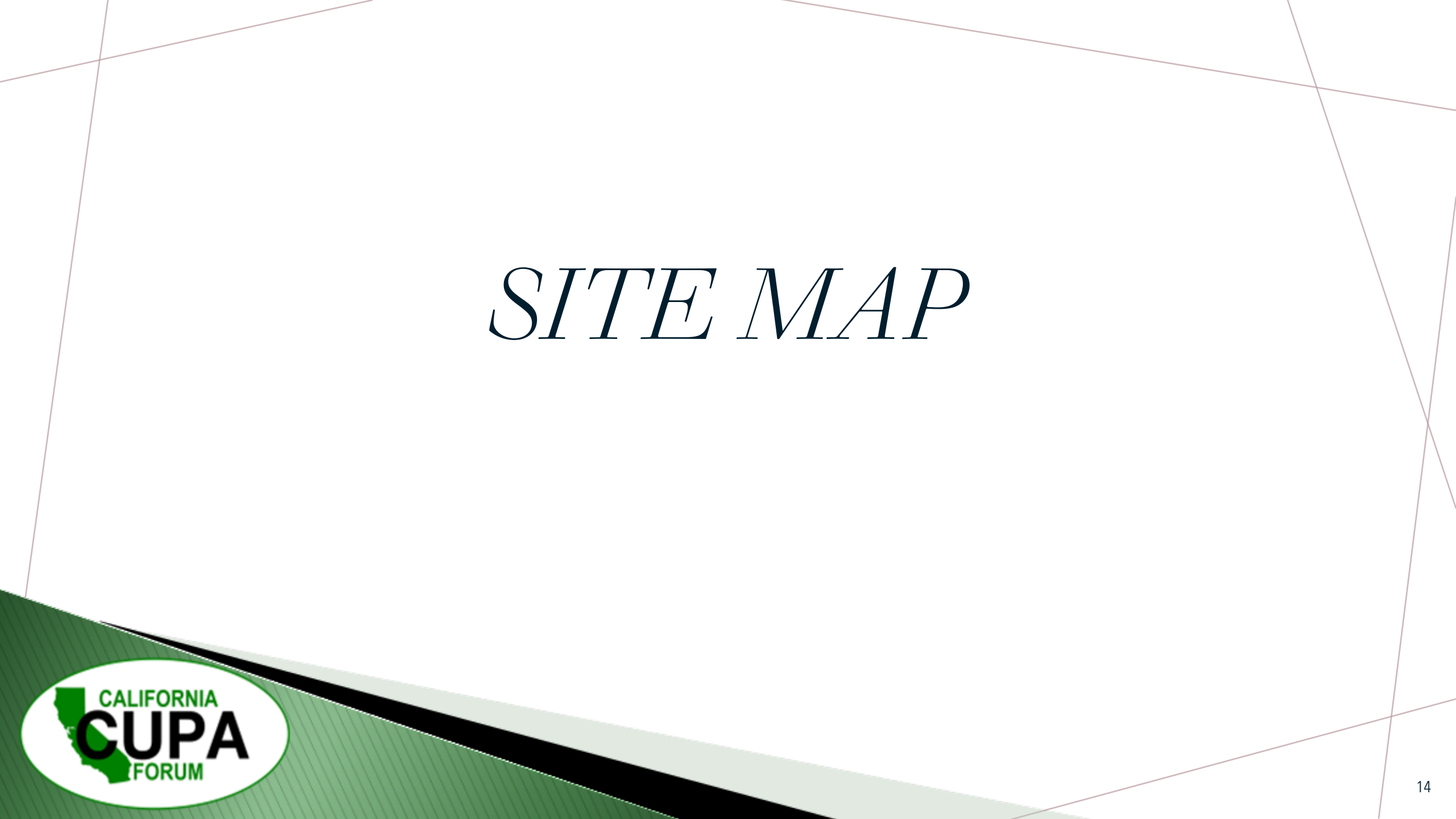

### SITE MAP

# SHALL CONTAIN THE FOLLOWING AS WELL AS ADDITIONAL INFO IF THE CUPA DEEMS NECESSARY/REQUIRED

- Required- AB 1716
  - $_{\odot}$  North Orientation
  - $\circ$  Adjacent Street
  - Access and Exit Points
  - Evacuation Staging Area
  - Hazardous Material Handling/Storage Area
  - Emergency Response Equipment

#### • If Present

- $\circ$  Loading Areas
- Internal Roads
- Storm and Sewer Drains
- Emergency Shut-off's

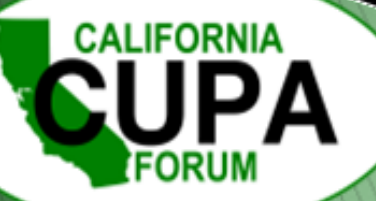

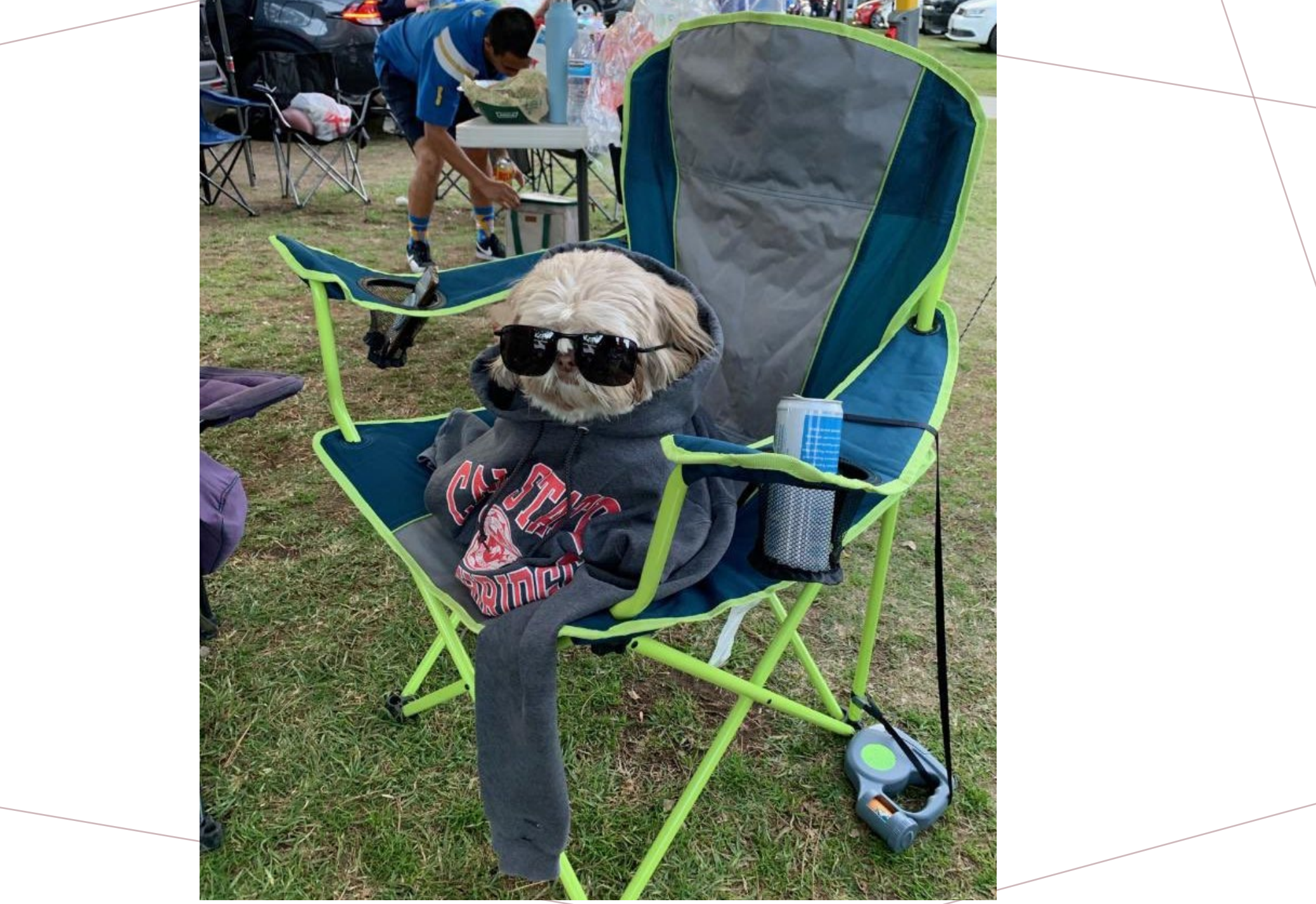

Sample Footer Text

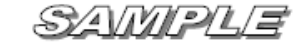

Unified Program (UP) Form CONSOLIDATED CONTINGENCY PLAN SITE MAP

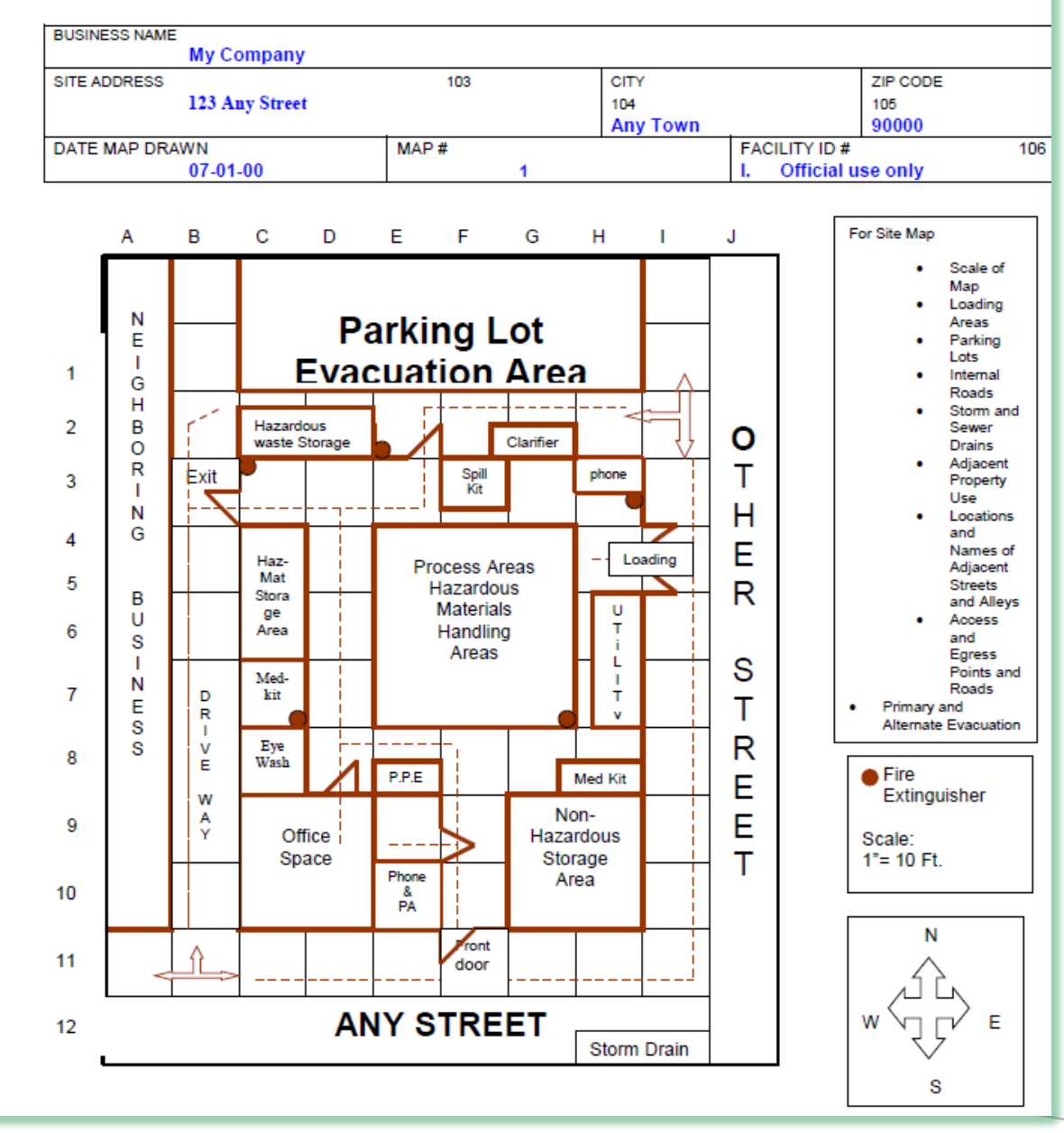

### EXAMPLE SITE MAP

| Item and/or Description             | Location Code (LC)         |
|-------------------------------------|----------------------------|
| Hazardous materials storage areas.  | 5-C and 6-C                |
| Hazardous waste storage areas.      | 3-C and 3-D                |
| Hazardous materials handling areas. | 5-EFG, 6-EFG, and 7-EFG    |
| Fire extinguishers.                 | 3-E, 4-C, 4-H, 7-C and 7-G |
| Spill kit.                          | 4-F                        |
| Clarifier.                          | 3-G                        |
| Communication equipment.            | 10-E and 4-H               |
| P.P.E.                              | 8-E                        |
| Eye wash.                           | 8-C                        |
| Emergency exits.                    | 4-B and 3-F                |
| Loading area.                       | 5-1                        |
| Parking lot / Evacuation area.      | 1-CDEFGH and 2-CDEFGH      |
| First Aid kit.                      | 7-C and 8-H                |

# EMPLOYEE TRAINING

### NEW EMPLOYEES AND CURRENT EMPLOYEES

- Safety Procedures in the event of release or threatened release
- Familiarity with Emergency Response Plan

   Emergency Response Personnel and CUPA
   Mitigate release
   Evacuation plans and procedures
- May take into consideration the position of each employee
- Documented electronically or by card copy
- Available for 3-years

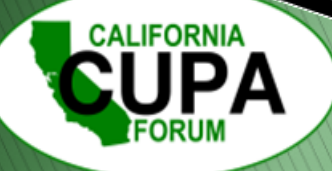

# EMPLOYEE TRAINING IN CERS

#### Instructions/Help

#### **Employee Training Plan(s) Supplemental Documentation**

You must submit an employee training plan(s) for your facility (or include it in your Emergency Response/Contingency Plan). Contact your local regulator for more information about providing a suitable plan(s).

Select the Edit button to modify/add documentation.

#### **Document Options**

Upload Document(s) Public Internet URL **Provided Elsewhere in CERS** Provided to Regulator Stored at Facility Exempt

#### **Provided Elsewhere in CERS**

If requirements for this supplemental documentation can be satisfied by another document you have provided in CERS, please indicate the submittal element where the document can be found and provide the submittal date or other comments to assist your regulator in locating this document in your current/previous CERS facility submittals. **Supplied in Submittal Element...** Facility Information Hazardous Materials Inventory **Emergency Response and Training Plans** Aboveground Petroleum Storage Act

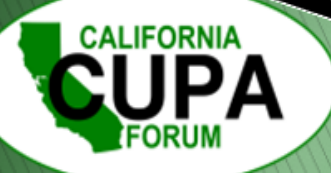

¥

# EMERGENCY RESPONSE PLAN

### IN THE EVENT OF A REPORTABLE RELEASE OR THREATENED RELEASE

Immediate Notification

Local Emergency Rescue Personnel (911)
Local CUPA
CalOES (800) 852-7550
National Response Center (800) 424-8802
Nearest Hospital

• Procedures for Mitigation

Evacuation Plans and Procedures

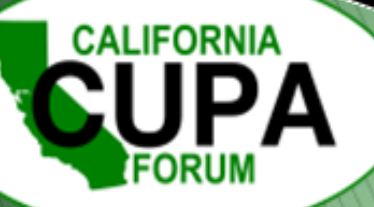

# CERS HAS A TEMPLATE TO DOWNLOAD

#### Instructions/Help

#### Emergency Response/Contingency Plan(s) Supplemental Documentation

You must submit an emergency response/contingency plan for your facility. Contact your local regulator for more information about providing a suitable plan. Select the **Edit** button to modify/add documentation.

Consolidated Emergency Response/Contingency Plan Template This optional template may be used to satisfy requirements that Hazardous Materials Business Plans (HMBP) contain emergency response plans, procedures, and employee training in the event of a reportable/threatened hazardous material release. Download the form, read the instructions, complete it, and upload it here.

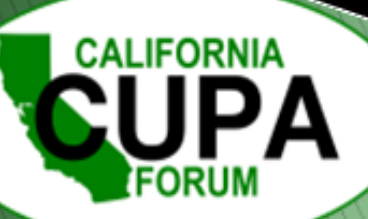

¥

EMERGENCY RESPONSE & CONTINGENCY PLAN

TEMPLATE IS A COMBINATION OF HMBP AND HAZWASTE REQUIREMENTS

### EMERGENCY RESPONSE - HMBP

- 19CCR§ 2658
- HSC§ 25505(a)(4)

### CONTINGENCY - HAZWASTE

• 22CCR§ 66265.51

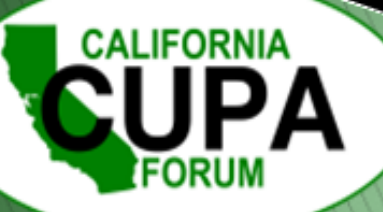

| A. FACILITY IDENTIFICATION AND OPERATIONS OVERVIEW                                                                                                    |              | $\left  \right $ |
|----------------------------------------------------------------------------------------------------|--------------|------------------|
| <br>FACILITY ID #       F       A       0       0       A1       CERS ID #       A2.       DATE OF PLAN PREPARATION/REVISION (MM/DD/YYYY)                                                                                                    | A3.          |                  |
| BUSINESS NAME (Same as Facility Name or DBA - Doing Business As)                                                                                                    | A4.          |                  |
| BUSINESS SITE ADDRESS                                                                                                    | A5.          |                  |
| BUSINESS SITE CITY A6. ZIP CODE CA                                                                                                    | A7.          |                  |
| TYPE OF BUSINESS (e.g., Painting Contractor)       A8.       INCIDENTAL OPERATIONS (e.g., Fleet Maintenance)                                                                                                    | A9.          |                  |
| THIS PLAN COVERS CHEMICAL SPILLS, FIRES, AND EARTHQUAKES INVOLVING (Check all that apply):                                                                                                    | A10.         |                  |
| □ 1. HAZARDOUS MATERIALS; □ 2. HAZARDOUS WASTES                                                                                                    |              |                  |
| B. INTERNAL RESPONSE                                                                                                    |              |                  |
| INTERNAL FACILITY EMERGENCY RESPONSE WILL OCCUR BY (Check all that apply):          1. CALLING PUBLIC EMERGENCY RESPONDERS (e.g., 9-1-1)       2. CALLING HAZARDOUS WASTE CONTRACTOR       2200000000000000000000000000000000000                                                                                                    | B1.          |                  |
| C. EMERGENCY COMMUNICATIONS, PHONE NUMBERS AND NOTIFICATIONS                                                                                                    |              |                  |
| In the event of an emergency involving hazardous materials and/or hazardous waste, all facilities must IMMEDIATELY:                                                                                                    |              |                  |
| <ol> <li>Notify facility personnel and evacuate if necessary in accordance with the Emergency Action Plan (1) the 8 California Code of Regulations §5220);</li> <li>Notify local emergency responders by calling 9-1-1;</li> </ol>                                                                                                    |              |                  |
| <ol> <li>Notify the local Unified Program Agency (UPA) at the phone number below; and</li> <li>Notify the State Warning Center at (800) 852-7550.</li> </ol>                                                                                                    |              |                  |
| Facilities that generate, treat, store or dispose of hazardous waste have additional responsibilities to notify and coordinate with other response agencies. Whenever the is an imminent or actual emergency situation such as an explosion, fire, or release, the Emergency Coordinator must follow the appropriate requirements for the category of facility and type of release involved:                                                                                                    | iere<br>gory |                  |
| <br><ol> <li>Title 22 California Code of Regulations §66265.56. Emergency Procedures for generators of 1,000 kilograms or more of hazardous waste in any calendar month.</li> <li>Title 22 California Code of Regulations §66265.196. Response to Leaks or Spills and Disposition of Leaking or Unfit-for-Use Tank Systems.</li> <li>Title 40 Code of Federal Regulations §302.6. Notification requirements for a release of a hazardous substance equal to or greater than the reportable quantity.</li> <li>Title 22 California Code of Regulations §66262.34(d)(2) and Title 40 Code of Federal Regulations §262.34(d)(5)(ii) for generators of less than 1000 kilogram hazardous waste in any calendar month.</li> </ol> | s of         | _                |
| Following notification and before facility operations are resumed in areas of the facility affected by the incident, the Emergency Coordinator shall notify the local U                                                                                                    | JPA          |                  |

- 1. Title 22 California Code of Regulations §66265.56. Emergency Procedures for generators of 1,000 kilograms or more of hazardous waste in any calendar month.
- 2. Title 22 California Code of Regulations §66265.196. Response to Leaks or Spills and Disposition of Leaking or Unfit-for-Use Tank Systems.
- 3. Title 40 Code of Federal Regulations §302.6. Notification requirements for a release of a hazardous substance equal to or greater than the reportable quantity.
- 4. Title 22 California Code of Regulations §66262.34(d)(2) and Title 40 Code of Federal Regulations §262.34(d)(5)(ii) for generators of less than 1000 kilograms of hazardous waste in any calendar month.

Following notification and before facility operations are resumed in areas of the facility affected by the incident, the Emergency Coordinator shall notify the local UPA and the local fire department's hazardous materials program, if necessary, that the facility is in compliance with requirements to:

- 1. Provide for proper storage and disposal of recovered waste, contaminated soil or surface water, or any other material that results from an explosion, fire, or release at the facility; and
- 2. Ensure that no material that is incompatible with the released material is transferred, stored, or disposed of in areas of the facility affected by the incident until cleanup procedures are completed.

| EMERGENCY RESPONSE     | AMBULANCE, FIR    | e, police and chp                                                  |      |
|------------------------|-------------------|--------------------------------------------------------------------|------|
| PHONE NUMBERS:         | CALIFORNIA STA    | TE WARNING CENTER (CSWC)/CAL OES                                   |      |
|                        | NATIONAL RESPO    | DNSE CENTER (NRC)                                                  |      |
|                        | POISON CONTROL    | L CENTER                                                           |      |
|                        | LOCAL UNIFIED F   | PROGRAM AGENCY (UPA)                                               | C1.  |
|                        | OTHER (Specify):  | C2.                                                                | C3.  |
| NEAREST MEDICAL FACIL  | ITY / HOSPITAL NA | ME: 19CCR§ 2658(b) C4.                                             | C5.  |
|                        |                   |                                                                    |      |
| AGENCY NOTIFICATION PH | HONE NUMBERS:     | CALIFORNIA DEPT. OF TOXIC SUBSTANCES CONTROL (DTSC) (916) 255-3545 |      |
|                        |                   | REGIONAL WATER QUALITY CONTROL BOARD (RWQCB)                       | C6.  |
|                        |                   | U.S. ENVIRONMENTAL PROTECTION AGENCY (US EPA)                      |      |
|                        |                   | CALIFORNIA DEPT. OF FISH AND WILDLIFE (CDFW) (916) 358-2900        |      |
|                        |                   | U.S. COAST GUARD (USCG)                                            |      |
|                        |                   | CAL OSHA                                                           |      |
|                        |                   | CAL FIRE OFFICE OF THE STATE FIRE MARSHAL (OSFM)                   |      |
|                        |                   | OTHER (Specify):                                                   | C8.  |
|                        |                   | OTHER (Specify):                                                   | C10. |

| INTERNAL FACILITY EMERGENCY COMMUNICATIONS OR ALARM NOTIFICATION WILL OCCUR BY (Check all that apply): C11.                                                                                                    |        |
|----------------------------------------------------------------------------------------------------|--------|
| □ 1. VERBAL WARNINGS; □ 2. PUBLIC ADDRESS OR INTERCOM SYSTEM; □ 3. TELEPHONE; 6 95HSC § 25505                                                                                                    | (3)(c) |
| □ 4. PAGERS; □ 5. ALARM SYSTEM; □ 6. PORTABLE RADIO                                                                                                    | lonor  |
| NOTIFICATIONS TO NEIGHBORING FACILITIES THAT MAY BE AFFECTED BY AN OFF-SITE RELEASE WILL OCCUR BY (Check all that apply): C12                                                                                                    |        |
| □ 1. VERBAL WARNINGS; □ 2. PUBLIC ADDRESS OR INTERCOM SYSTEM; □ 3. TELEPHONE;                                                                                                    |        |
| 4. PAGERS; 5. ALARM SYSTEM; 6. PORTABLE RADIO                                                                                                    |        |
| EMERGENCY COORDINATOR CONTACT INFORMATION: C13                                                                                                    | . \    |
| PRIMARY EMERGENCY COORDINATOR NAME: PHONE NO.: PHONE NO.:                                                                                                    |        |
| ALTERNATE EMERGENCY COORDINATOR NAME: PHONE NO.: PHONE NO.:                                                                                                    |        |
| Check if additional Emergency Coordinator contact and address information is available onsite or by calling PHONE NO.: 220088 66265 52(d)                                                                                                    |        |
| Note: If more than one alternate emergency coordinator is designated, attach a list in order of responsibility.                                                                                                    |        |
| D. EMERGENCY CONTAINMENT AND CLEANUP PROCEDURES                                                                                                    |        |
| Check the applicable boxes to indicate your facility's procedures for containing spills and preventing and mitigating releases, fires and/or explosions.                                                                                                    |        |
| DI.                                                                                                    | _      |
| □ 2. PROVIDE STRUCTURAL PHYSICAL BARRIERS (e.g., Portable spill containment walls, built-in berms); 6.95HSC§ 25505(3)(B                                                                                                    | )      |
| 3. PROVIDE ABSORBENT PHYSICAL BARRIERS (e.g., Pads, spill pigs, spill pillows):                                                                                                    | -      |
| $\square$ 4. COVER OR BLOCK FLOOR AND/OR STORM DRAINS: 1900 Provide the second state of the second state of the |        |
| 5. LINED TRENCH DRAINS AND/OR SUMPS:                                                                                                    |        |
| 6. AUTOMATIC FIRE SUPPRESSION SYSTEM:                                                                                                    |        |
| 7. ELIMINATE SOURCES OF IGNITION FOR FLAMMABLE HAZARDS:                                                                                                    |        |
| 8. STOP PROCESSES AND/OR OPERATIONS:                                                                                                    |        |
| 9. AUTOMATIC / ELECTRONIC EOUIPMENT SHUT-OFF SYSTEM:                                                                                                    |        |
| 10. SHUT OFF WATER, GAS, ELECTRICAL UTILITIES:                                                                                                    |        |
| 11. CALL 9-1-1 FOR PUBLIC EMERGENCY RESPONDER ASSISTANCE AND/OR MEDICAL AID:                                                                                                    |        |
| 12. NOTIFY AND EVACUATE PERSONS IN ALL THREATENED AND/OR IMPACTED AREAS:                                                                                                    |        |
| □ 13. ACCOUNT FOR EVACUATED PERSONS IMMEDIATELY AFTER EVACUATION:                                                                                                    |        |
| 14. PROVIDE PROTECTIVE EOUIPMENT FOR ON-SITE EMERGENCY RESPONSE TEAM:                                                                                                    |        |
| ☐ 15. REMOVE CONTAINERS AND/OR ISOLATE AREAS:                                                                                                    |        |
| ☐ 16. HIRE LICENSED HAZARDOUS WASTE CONTRACTOR:                                                                                                    |        |
| 17. USE ABSORBENT MATERIAL FOR SPILL CONTAINMENT:                                                                                                    |        |
| 18. VACUUM SUCTION USING APPROPRIATE VACUUM (e.g., Intrinsically safe) FOR SPILL CONTROL AND/OR CLEANUP:                                                                                                    |        |
| □ 19. DECONTAMINATE PERSONNEL AND EQUIPMENT WITHIN DESIGNATED AREA AND DISPOSE OF WASTEWATER AS HAZARDOUS WASTE;                                                                                                    |        |

17. USE ABSORBENT MATERIAL FOR SPILL CONTAINMENT;
 18. VACUUM SUCTION USING APPROPRIATE VACUUM (e.g., Intrinsically safe) FOR SPILL CONTROL AND/OR CLEANUP;
 19. DECONTAMINATE PERSONNEL AND EQUIPMENT WITHIN DESIGNATED AREA AND DISPOSE OF WASTEWATER AS HAZARDOUS WASTE;
 20. PROVIDE SAFE TEMPORARY STORAGE OF HAZARDOUS WASTE GENERATED DURING EMERGENCY ACTIONS;
 21. OTHER (Specify): D2.

#### **E. FACILITY EVACUATION**

| THE FOLLOWING ALARM SIGNAL(S) WILL BE USED TO BEGIN EVACUATION OF THE FACILITY (Check all th                                                                                                    |                                                                  |            |
|----------------------------------------------------------------------------------------------------|------------------------------------------------------------------|------------|
|                                                                                                    | <sup>(at apply):</sup> 6.95HSC§ 25505(3)(c)                      | E1.        |
| 1. BELLS;                                                                                                    |                                                                  | E2.        |
| 2. HORNS/SIRENS;                                                                                                    | 19CCR§ 2658(d)                                                   |            |
| 3. VERBAL (i.e., Shouting);                                                                                                    |                                                                  |            |
| 4. OTHER (Specify):                                                                                                    |                                                                  |            |
| THE FOLLOWING LOCATION(S) WILL BE USED FOR AN EMERGENCY ASSEMBLY AREA(S) (e.g., Parking lot, st                                                                                                    | treet corner):                                                   | E3.        |
|                                                                                                    | 22CCB8 66265 52(f)                                               |            |
| Note: The Emergency Coordinator must account for all onsite employees and visitors after evacuation.                                                                                                    | 2200113 00203.32(1)                                              |            |
| EVACUATION ROUTE S AND ALTERNATE EVACUATION ROUTES ARE DESCRIBED AS FOLLOWS:                                                                                                    |                                                                  | E4.        |
|                                                                                                    | 22CCB§ 66265 52(f)                                               |            |
| 1. WRITTEN PROCEDURES DESCRIBING ROUTES, EXITS, AND ASSEMBLY AREAS;                                                                                                    | 2200113 00200.02(1)                                              |            |
| 2. EVACUATION MAP(S) DEPICTING ROUTES, EXITS, AND ASSEMBLY AREAS;                                                                                                    |                                                                  |            |
| 3. OTHER (Specify):                                                                                                    | E5.                                                              |            |
| Note: Evacuation procedures and/or maps should be posted in visible facility locations and must be included in the Continge                                                                                                    | ncy Plan.                                                        |            |
| F. ARRANGEMENTS FOR EMERGENCY SERVIC                                                                                                    | CES                                                              |            |
|                                                                                                    |                                                                  |            |
| ADVANCE ARRANGEMENTS FOR LOCAL EMERGENCY SERVICES (Check one of the following):                                                                                                    |                                                                  | F1.        |
| ADVANCE ARRANGEMENTS FOR LOCAL EMERGENCY SERVICES (Check one of the following):                                                                                                    | 22CCR§ 66265.52(c)                                               | F1.        |
| ADVANCE ARRANGEMENTS FOR LOCAL EMERGENCY SERVICES (Check one of the following):                                                                                                    | 22CCR§ 66265.52(c)                                               | F1.        |
| ADVANCE ARRANGEMENTS FOR LOCAL EMERGENCY SERVICES (Check one of the following):          I. HAVE BEEN DETERMINED NOT NECESSARY;         I. THE FOLLOWING ARRANGEMENTS HAVE BEEN MADE (Specify):                                                                                                    | 22CCR§ 66265.52(c)                                               | F1.<br>F2. |
| ADVANCE ARRANGEMENTS FOR LOCAL EMERGENCY SERVICES (Check one of the following):      ADVANCE ARRANGEMENTS FOR LOCAL EMERGENCY SERVICES (Check one of the following):                                                                                                    | 22CCR§ 66265.52(c)<br>d/or emergency services                    | F1.        |
| ADVANCE ARRANGEMENTS FOR LOCAL EMERGENCY SERVICES (Check one of the following):          I. HAVE BEEN DETERMINED NOT NECESSARY;         I. 1. HAVE BEEN DETERMINED NOT NECESSARY;         I. 2. THE FOLLOWING ARRANGEMENTS HAVE BEEN MADE (Specify):         Note: Advance arrangements with local fire and police departments, hospitals, state and local emergency response teams, and contractors should be made for your facility, if necessary. Large Quantity Generators must describe arrangements in the Contractors should be made for your facility. | 22CCR§ 66265.52(c)<br>d/or emergency services<br>ntingency Plan. | F1.        |

#### G. EMERGENCY EQUIPMENT

22CCR§ 66265.52(e)

Check the applicable boxes to list emergency response equipment available at the facility, identify the location(s) where the equipment is kept, and indicate the equipment's capability, if applicable.

| TYPE             | EQUIPMENT AVAILABLE G1.                                                 | LOCATION G2.       | CAPABILITY G3.                 |
|------------------|-------------------------------------------------------------------------|--------------------|--------------------------------|
| EXAMPLE          | CHEMICAL PROTECTIVE GLOVES                                              | SPILL RESPONSE KIT | SINGLE USE, OIL RESISTANT ONLY |
| Safety<br>and    | <ol> <li>CHEMICAL PROTECTIVE SUITS, APRONS,<br/>AND/OR VESTS</li> </ol> |                    |                                |
| First Aid        | 2. CHEMICAL PROTECTIVE GLOVES                                           |                    |                                |
|                  | 3. CHEMICAL PROTECTIVE BOOTS                                            |                    |                                |
|                  | <ol> <li>SAFETY GLASSES, GOGGLES, AND FACE<br/>SHIELDS</li> </ol>       |                    |                                |
|                  | 5. HARD HATS                                                            |                    |                                |
|                  | 6. AIR-PURIFYING RESPIRATORS                                            |                    |                                |
|                  | <ol> <li>SELF-CONTAINED BREATHING APPARATUS<br/>(SCBA)</li> </ol>       |                    |                                |
|                  | 8. 🔲 FIRST AID KITS                                                     |                    |                                |
|                  | 9. PLUMBED EYEWASH FOUNTAIN AND/OR<br>SHOWER                            |                    |                                |
|                  | 10. PORTABLE EYEWASH KITS AND/OR<br>STATION                             |                    |                                |
|                  | 11. OTHER                                                               |                    |                                |
| Fire<br>Fighting | 12.  PORTABLE FIRE EXTINGUISHERS                                        |                    |                                |
| 88               | 13. FIXED FIRE SUPPRESSION SYSTEMS AND/<br>OR SPRINKLERS                |                    |                                |
|                  | 14.  FIRE ALARM BOXES                                                   |                    |                                |
|                  | 15. OTHER                                                               |                    |                                |
| Spill            | 16. ALL-IN-ONE SPILL KIT                                                |                    |                                |
| and              | 17. ABSORBENT MATERIAL                                                  |                    |                                |
| Clean-Up         | 18. CONTAINER FOR USED ABSORBENT                                        |                    |                                |

| 1            |                                   |  |
|--------------|-----------------------------------|--|
|              |                                   |  |
|              | 19. BERM AND/OR DIKING EQUIPMENT  |  |
|              |                                   |  |
|              |                                   |  |
|              | 21. SHOVEL                        |  |
|              |                                   |  |
|              | 22. VACUUM                        |  |
|              |                                   |  |
|              |                                   |  |
|              | 24. SUMP AND/OR HOLDING TANK      |  |
|              |                                   |  |
|              | 25. CHEMICAL NEUTRALIZERS         |  |
|              | 26 CAS CVI INDED I FAK DEDAID KIT |  |
|              | 20. GAS CILINDER LEAR REPAIR RIT  |  |
|              | 27. SPILL OVERPACK DRUMS          |  |
|              |                                   |  |
|              | 28. OTHER                         |  |
| Communit     | 20 TELEDHONES (a. a. Callular)    |  |
| communi-     | 29. TELEFIIONES (e.g., Centuar)   |  |
| and          | 30. INTERCOM AND/OR PA SYSTEM     |  |
| anu<br>Alarm |                                   |  |
| Systems      | 31. OPRTABLE RADIOS               |  |
| systems      | 22 ALITOMATIC ALARM CHEMICAL      |  |
|              | MONITORING FOUIPMENT              |  |
| Other        | 33. OTHER                         |  |
|              |                                   |  |
|              | 34. OTHER                         |  |
| 1            |                                   |  |

#### H. EARTHQUAKE VULNERABILITY <sup>19</sup>

19CCR§ 2658(e)

| Identify areas of the facility that are vulnerable to hazardous materials releases due to | seismic n  | notion. These areas require immediate isolation and inspection. |     |
|-------------------------------------------------------------------------------------------|------------|-----------------------------------------------------------------|-----|
| VULNERABLE AREAS (Check all that apply):                                                  | H1.        | LOCATIONS (e.g., Shop, outdoor shed, lab):                      | H2. |
| 1. HAZARDOUS MATERIALS AND/OR WASTE STORAGE AREAS                                         |            |                                                                 |     |
| 2. PROCESS LINES AND PIPING                                                               |            |                                                                 |     |
| 3. LABORATORY                                                                             |            |                                                                 |     |
| 4. WASTE TREATMENT AREA                                                                   |            |                                                                 |     |
| Identify mechanical systems vulnerable to releases / spills due to earthquake-related 1   | notion. Tł | nese systems require immediate isolation and inspection.        |     |
| VULNERABLE SYSTEMS AND/OR EQUIPMENT (Check all that apply):                               | H3.        | LOCATIONS:                                                      | H4. |
| 1. SHELVES, CABINETS AND/OR RACKS                                                         |            |                                                                 | ]   |
| 2. TANKS AND SHUT-OFF VALVES                                                              |            |                                                                 | 1   |
| 3. PORTABLE GAS CYLINDERS                                                                 |            |                                                                 |     |
| 4. EMERGENCY SHUT-OFF AND/OR UTILITY VALVES                                               |            |                                                                 |     |
| 5. SPRINKLER SYSTEMS                                                                      |            |                                                                 |     |
| 6. STATIONARY PRESSURIZED CONTAINERS (e.g., Propane tank)                                 |            |                                                                 |     |
|                                                                                           |            |                                                                 |     |

#### I. EMPLOYEE TRAINING

Employee training is required for all employees and/or contractors handling hazardous materials and/or hazardous wastes during normal and/or emergency operations. Most facilities will need to submit a separate Training Plan. However, your CUPA may accept this section as the Training Plan for some small facilities. Employee training plans may include the following content:

- Applicable laws and regulations;
- Emergency response plans and procedures;
- Safety Data Sheets;
- Hazard communication related to health and safety;
- Methods for safe handling of hazardous substances;
- Hazards of materials and processes (e.g., fire, explosion, asphyxiation);
- Hazard mitigation, prevention and abatement procedures;
- Coordination of emergency response actions;
- Notification procedures for local emergency responders, CUPA, Cal OES, and onsite personnel;

- Communication and alarm systems;
- Personal protective equipment;
- Use and maintenance of emergency response equipment and supplies (e.g. Fire extinguishers, respirators, spill control materials);
- Decontamination procedures;
- Evacuation procedures and evacuation staging locations;
- Identification of facility areas, equipment, and systems vulnerable to earthquakes and other natural disasters.
- OTHER (Specify):

| Check the applicable hoves below to indicate how the employee training program is administered                                                                                                    |                                                 |
|----------------------------------------------------------------------------------------------------|-------------------------------------------------|
| $\Box_1$ FORMAL CLASSROOM $\Box_2$ VIDEOS $\Box_3$ SAFETY MEETINGS $\Box_4$ STUDY GUIDES (MANUALS                                                                                                    | 11.                                             |
| $\Box$ 5. OTHER (Specify):                                                                                                    | 12.                                             |
| 6 NOT ADDI ICADI E SINCE FACILITY HAS NO EMDI OVEES                                                                                                    |                                                 |
| $\square$ 0. NOT APPLICABLE SINCE FACILITY HAS NO EMPLOYEES<br>$\square$ 7. CHECK IE A SEPARATE EMPLOYEE TRAINING PLAN IS USED AND UPLOADED TO CERS AS A PDE DOCUMENT.                                                                                                    | I3.                                             |
| ■ 7. CHECK IF A SETAINTE EMPLOYEE TRAINING IS COVERED BY THE ABOVE REFERENCED CONTENT AND OTHER DOCUMENTS ONSITE                                                                                                    | I4.                                             |
| EMPLOYEE TRAINING FREQUENCY AND RECORDKEEPING TRAINING MUST BE:                                                                                                    |                                                 |
| <ul> <li>Provided initially for new employees as soon as possible following the date of hire. New employees should not work in an unsupervised position hazardous materials handling and/or hazardous waste management without proper training;</li> </ul>                                                                                                    | that involves                                   |
| <ul> <li>Provided within six months from the date of hire for new employees at a large quantity generator;</li> <li>Onegoing and provided at least annually.</li> </ul>                                                                                                    |                                                 |
| Origonig and provided at least annuary;     Amended prior to a change in process or work assignment:                                                                                                    | (                                               |
| <ul> <li>Amended prior to a charge in process of work assignment,</li> <li>Given upon modification to the Emergency Response/Contingency Plan</li> </ul>                                                                                                    | \                                               |
| • Given upon mounteation to the Emergency Response/Contingency Plan.                                                                                                    |                                                 |
| <ul> <li>Large Quantity Generator Training: Large quantity generators (1,000 kg or more) must retain written plan and documentation of employee training while</li> <li>A written description of the type and amount of both initial and ongoing training that will be given to persons filling each job position having responsibility is waste management and/or emergency response.</li> <li>The name, job title and job description for each position at the facility related to hazardous waste management.</li> <li>Current employee training records must be retained until closure of the facility and former employee training records must be retained for at least threat termination of employment.</li> </ul> | th includes:<br>for hazardous<br>ee years after |
| Small Quantity Generator Training: Small quantity generators (less than 1,000 kg) must include basic hazardous waste management and emerger procedures but a written employee training plan and training records are not required. In order to show that the facility has met the small quantity generators training requirement, an employee training plan and training records may be made available.                                                                                                    | ncy response<br>tor employee                    |
| Hazardous Materials Business Plan Training: Businesses must provide initial and annual employee training that includes the content referenced above.<br>may be based on the job position and training records must be made available for a period of at least three years.<br>6.95HSC§ 25505(4)                                                                                                    | The training                                    |
| J. LIST OF ATTACHMENTS                                                                                                    |                                                 |
| Check one of the following:                                                                                                    | J1                                              |
| 1. NO ATTACHMENTS ARE REQUIRED; or                                                                                                    |                                                 |
| 1 12. THE FOLLOWING DOCUMENTS ARE ATTACHED:                                                                                                    | J2.                                             |

2. THE FOLLOWING DOCUMENTS ARE ATTACHED:

# FREQUENCY OF CERS SUBMITTAL

20 21 1 22

29

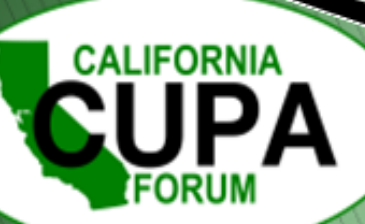

# CERS SUBMITTALS

### ACCURATE AND COMPLETE HMBP IS REQUIRED TO BE SUBMITTED

- Due date
- Established by the CUPA
  Otherwise, March 1<sup>st</sup>
  Or, if otherwise given by CalEPA
- Define 'Complete' CERS

 All elements in CERS (Facility Information, Hazardous Material Inventory, Emergency Response Plan)
 Exemption – Hazardous Waste ONLY generators only require one time Facility Information submittal

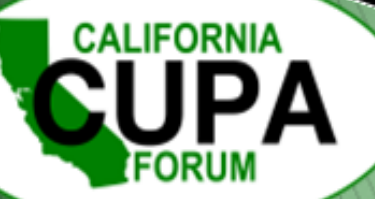

# ABOUT CERS

#### SUMMARY

- AB 1429
- January 1, 2020
- New feature allows business to easily meet requirements to annually certify that CERS is complete, accurate, and, if applicable, meets EPCRA reporting requirements
- Reporting Requirements once every 3 years
- Submit a complete HMBP every 3 years

#### ELIGIBILITY REQUIREMENTS

- NO elements in 'Draft'
- A complete submittal was previously made
- Elements are: Submitted, Under Review, Accepted
- Previous submittal made within 36 months
- NOT subject to APSA
- NOT subject to EPCRA

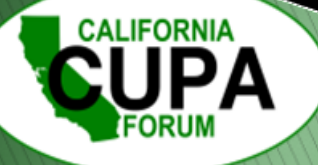

# WAYS TO MAKE A SUBMITTAL

### THERE ARE NOW 3 WAYS TO MAKE A COMPLETE SUBMITTAL:

• Certify

- $\,\circ\,$  Quick two button submittal to "certify" all elements
- $\circ\,$  Only applicable for 2 years and then a 'complete annual submittal' shall be made
- o Unavailable, if previous submittals have been "not accepted" or other criteria
- $\,\circ\,$  No Changes to submittal

#### Create all HMBP

- $\circ$  Quick 2 button submittal
- $\,\circ\,$  Must verify all elements are being submitted
- $\,\circ\,$  No Changes to submittal
- Complete Annual Submittal
  - $\,\circ\,$  Each element individually: start, edit, and submitted
  - $\,\circ\,$  Ideal for making changes to submittal

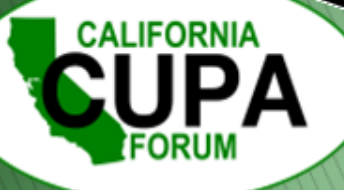

# CERTIFY

### ELIGIBLE

- No submittal elements in "draft"
- Facility has previously submitted all elements: Accepted, Under Review, or Submitted
- Made a complete annual submittal within 36 months

### NOT ELIGIBLE

- APSA program
- UST program
- 10,000 lbs. of hazardous chemicals
- Extremely hazardous substance or threshold planning quantities. <u>https://www.govinfo.gov/content/pkg/CFR-</u> <u>2016-title40-vol30/pdf/CFR-2016-title40-</u> <u>vol30-part355-appA.pdf</u>
- Tiered Permit Permit by Rule

# VISUAL – QUALIFIED TO CERTIFY

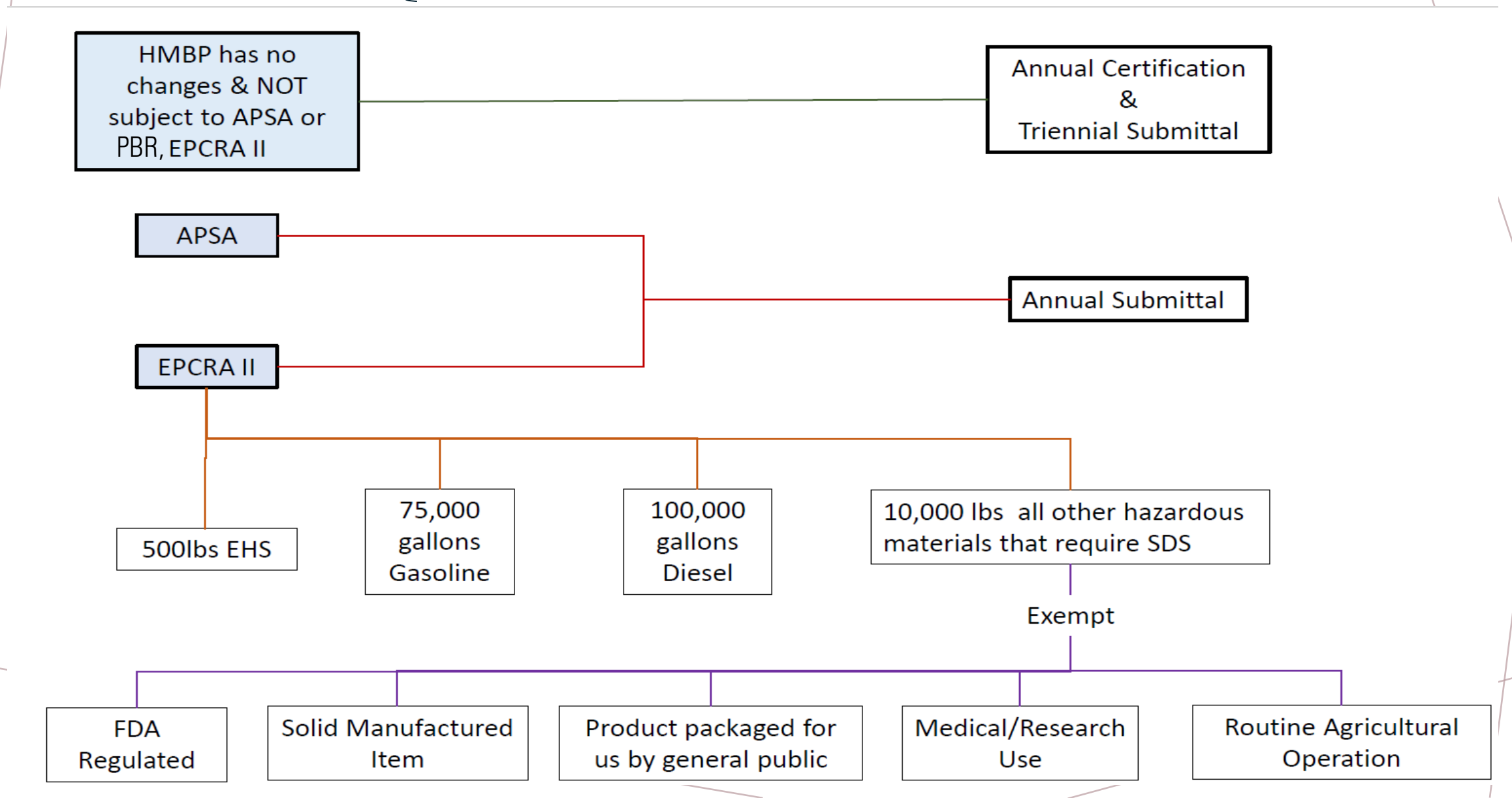

# HOW TO CERTIFY

# START AN ANNUAL SUBMITTAL $\rightarrow$ CERTIFY $\rightarrow$ CONFIRM YOU HAVE READ THE INFORMATION AND QUALIFY $\rightarrow$ DONE.

• Submittal may be "NOT Accepted" at a later time

#### Annual HMBP Certification (AB 1429)

This feature allows a business owner/operator to annually certify that the information in their last HMBP submittal in CERS is complete, accurate, and complies with EPCRA, if applicable. This option may only be used for facilities that meet the eligibility requirements for annual certification, and that are not subject to EPCRA reporting or APSA requirements. Please click <u>here</u> to review eligibility requirements. It is strongly advised that you carefully review your last HMBP submittal for accuracy before certifying.

Certify will be 'green'

# CERTIFY ALL HMBP SUBMITTAL

#### ELIGIBLE

- No changes from prior year
- Facility has previously submitted all elements: Facility Information, Hazardous Material Inventory, Site Map

#### **NOT ELIGIBLE**

- APSA program
- UST program
- Tiered Permit program

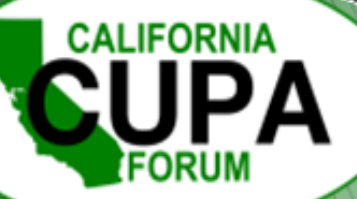

### CREATE ALL HMBP SUBMITTAL START AN ANNUAL SUBMITTAL $\rightarrow$ CREATE ALL HMBP $\rightarrow$ HMBP SUBMITTAL ELEMENTS CREATION CONFIRMATION $\rightarrow$ SUBMIT SELECTED ELEMENTS $\rightarrow$ DONE

#### Create All HMBP Submittal Elements

This feature allows a business owner/operator to prepare a complete draft HMBP (Facility Information, HMI, ERTP) automatically from your last submittal for submission to your regulator for review. This option should only be used if you are not eligible to certify, there are no changes to your last submitted HMBP elements, and those HMBP elements do not have a status of "Not Accepted."

Create All HMBP Submittal Elements

Confirm, Certify, and Submit Your Facility Submittal

Submit Selected Elements

**Certification Statement**: Based on my own knowledge and/or on my inquiry of those individuals responsible for obtaining the information, I, Melisa Custer (CERS Account username *Melisacuster21*), certify on 1/29/2024 under penalty of law that I have personally examined and am familiar with the information submitted and believe the information is true, accurate, and complete.

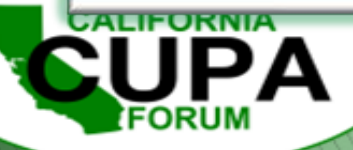

# COMPLETE ANNUAL SUBMITTAL

#### INFORMATION

- Making a submittal based upon a previous submittal
- Each element is individually 'started'
- Submittals in 'edit' mode together, can be submitted together

#### REQUIRED

- Changes to any of the elements
- Once every three years (LA County is annual)
- APSA, Tiered Permit (PBR) and UST elements

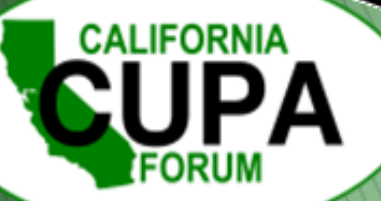

# COMPLETE ANNUAL SUBMITTAL

#### START AN ANNUAL SUBMITTAL $\rightarrow$ START FOR EACH ELEMENT $\rightarrow$ IF APPLICABLE 'EDIT' $\rightarrow$ SUBMIT $\rightarrow$ SUBMIT SELECTED ELEMENTS $\rightarrow$ DONE.

| Facility Information                                               |                                       |          | Start 🔊                             | Not Applic               | able         |
|--------------------------------------------------------------------|---------------------------------------|----------|-------------------------------------|--------------------------|--------------|
| Business Activities<br>Business Owner/Operator Identification      |                                       |          |                                     |                          | à            |
| Facility Information                                               |                                       | DRAFT    | Jan. 29, 2024                       | Submit                   | t 🛤          |
| Business Activities         Business Owner/Operator Identification |                                       | <u> </u> | <u>o Submit with wa</u><br>Ready to | <u>arnings</u><br>Submit | Edit<br>Edit |
| Discard Draft Submittal Miscellaneous State-Required Documents     | Section 2017 Add Comment To Regulator |          |                                     |                          |              |

#### Confirm, Certify, and Submit Your Facility Submittal

Submit Selected Elements 🕅

**Certification Statement**: Based on my own knowledge and/or on my inquiry of those individuals responsible for obtaining the information, I, Melisa Custer (CERS Account username *Melisacuster21*), certify on 1/29/2024 under penalty of law that I have personally examined and am familiar with the information submitted and believe the information is true, accurate, and complete.

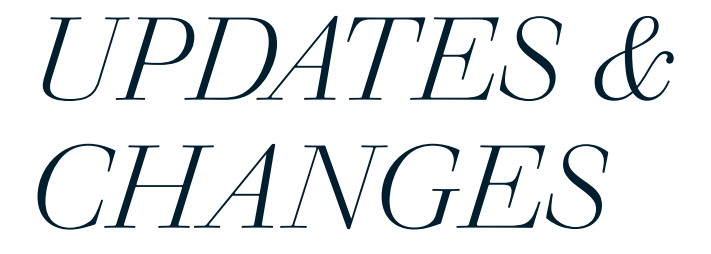

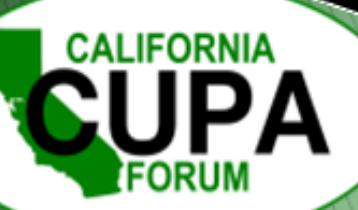

# CHANGES & UPDATES TO INFORMATION

WITHIN 30 DAYS UPDATE AND ELECTRONICALLY SUBMIT

- 100% increase in quantity of hazardous material
- Addition of new hazardous material
- Changes of the following:
  - Address
  - Ownership
  - Business Name
  - Operations
    - Update of site map
    - Update of Emergency Response Needed

# CERS NEXTGEN

MOVE CERS TO A SUPPORTED PLATFORM, STREAMLINE PROCESSES, AND RE-ALIGN WITH THE OVERALL GOALS OF UNIFIED PROGRAM

- Goal launch is Fall 2026
- Updates

- New user interface
- Submittal process for UST program
- Regulator's review process and acceptance
- Compliance activity documentation, moni<sup>-</sup> and return to compliance process **CERS NextGen**

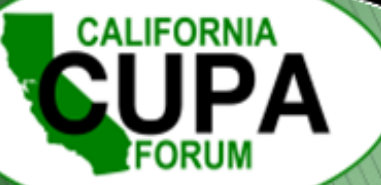

-Ò-

#### CREATE USERNAME & PASSWORD IN CERS <u>HTTPS://CERSAPPS.CALEPA.CA.GOV/TRAINING/</u> <u>BUSINESS/ACCOUNT/SIGNIN?RETURNURL=%2F</u> <u>TRAINING%2FBUSINESS%2F</u>

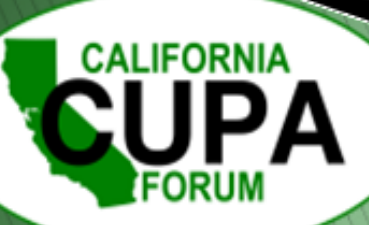

Create a CERS facility account & submit all required elements <u>https://cersapps.calepa.ca.gov/Training/</u> <u>Business/4852</u>

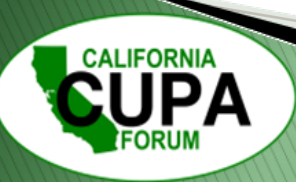

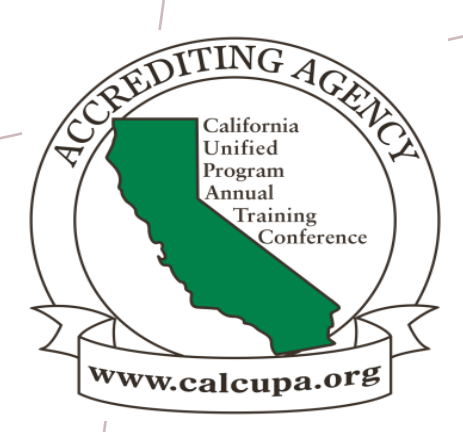

# Any Questions?

Name, Title, Agency/Business Email Address Phone Number

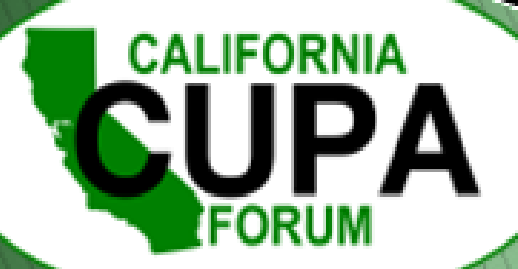

26th California Unified Program Annual Training Conference February 26-29, 2024